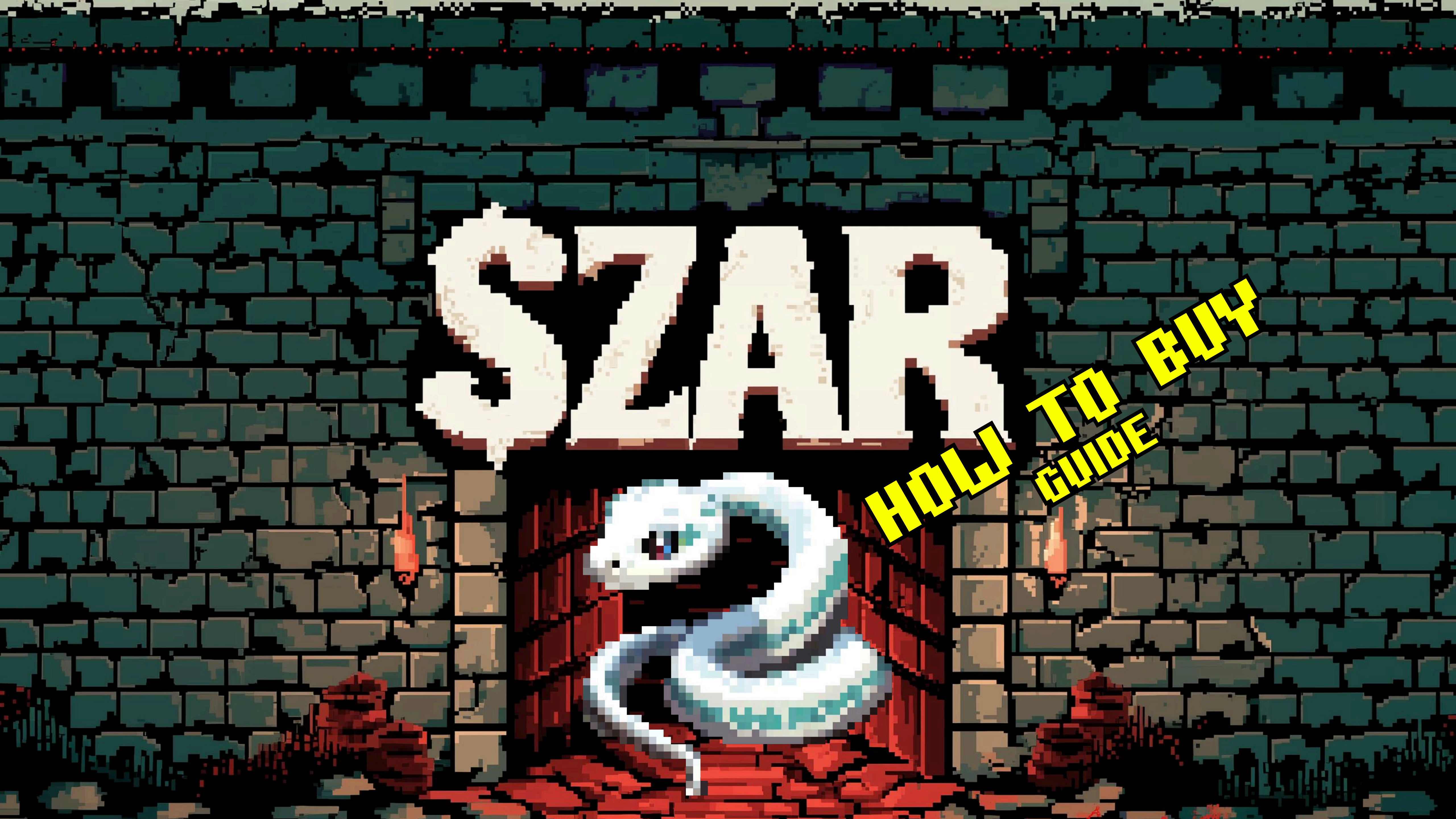

### BUYING GUIDE V1.0.0

# HOW TO BUY \$SZAR

# LET'S GET SZAR-TED!

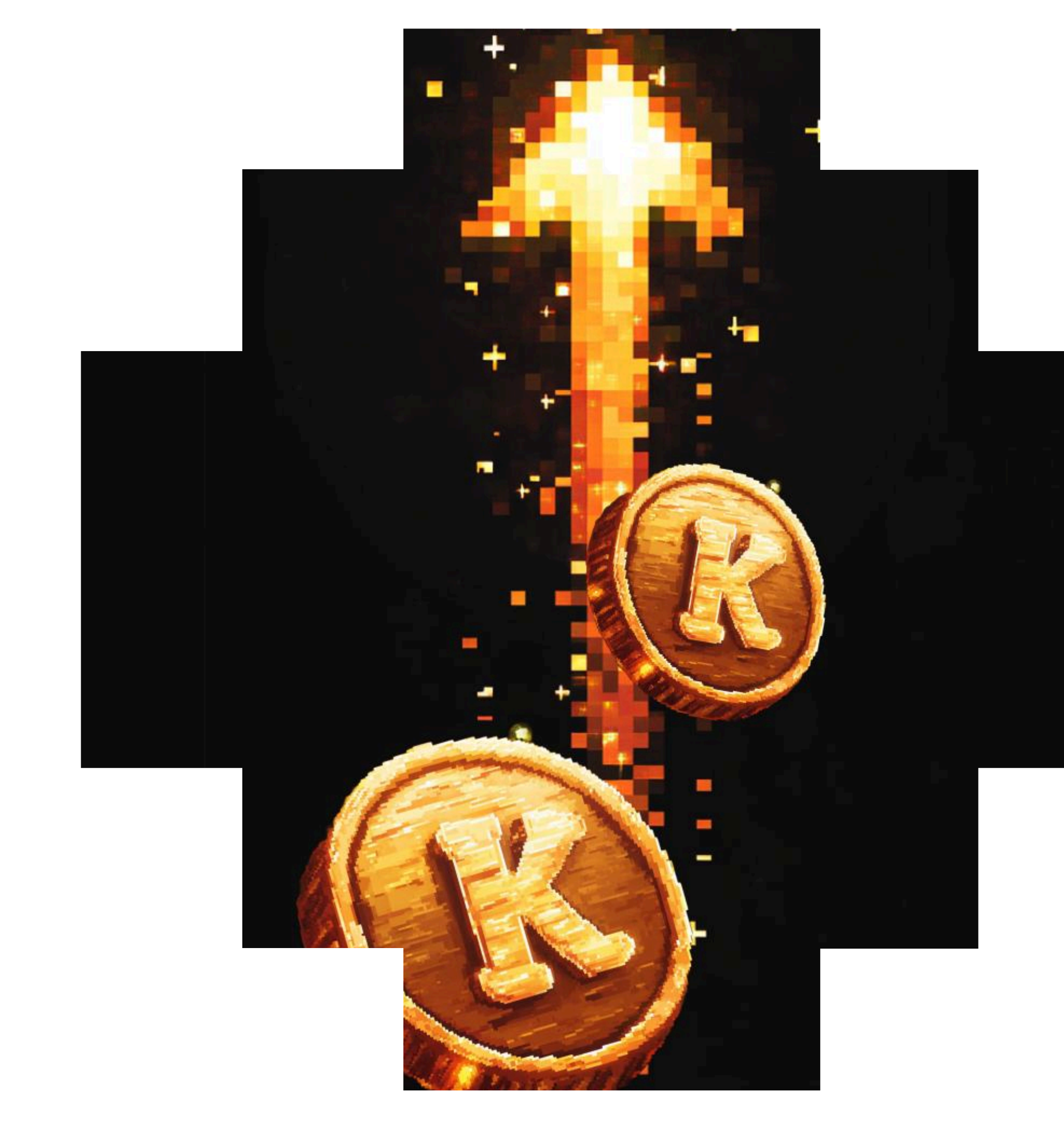

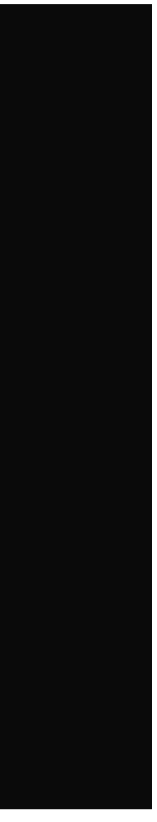

### 1. GET KAS

\$SZAR is a KRC-20 token built on Kaspa, which is a proof-of-work cryptocurrency, and without KAS, you won't be able to buy, sell, or transfer KRC20 tokens like \$SZAR.

So, the first thing you need to do is to buy some Kaspa, which has the ticker KAS.

You can buy KAS through cryptocurrency exchanges such as **Coinbase & Kraken**. There are several exchanges where you can buy KAS and we have no affiliation with any exchange.

### coinbase mkraken

If it is your first time buying cryptocurrency, you will most likely need to go through some verification procedures. Your first few bank deposits into your chosen exchange may also be delayed, as banking institutions may put your first transactions on hold.

Don't be alarmed, but if you have any questions just ask your bank 🍊

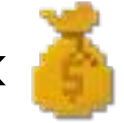

Once you have a suitable amount of KAS in your exchange wallet, you're ready to go!

## 2. MAKE A LJALLET

A crypto wallet is a digital tool that stores your cryptocurrency securely and allows you to send, receive, and manage your crypto assets.

You will need one that is capable of storing KRC-20 tokens.

**IMPORTANT NOTE** 

In this guide, we will walk you through one method of creating a wallet, and later, buying \$SZAR. However, there are several tools you can use. We do not have any affiliation with KSPR Bot, our chosen tool for this tutorial.

### Using Telegram & KSPR Bot

You will be using a tool called KSPR Bot via Telegram to create a wallet, and to also buy the \$SZAR tokens in the first method.

Telegram is a cloud-based messaging app. KSPR Bot is a tool to help you mint and transfer KRC20 tokens. You access KSPR Bot through Telegram.

To get started, go ahead and make an account on Telegram!

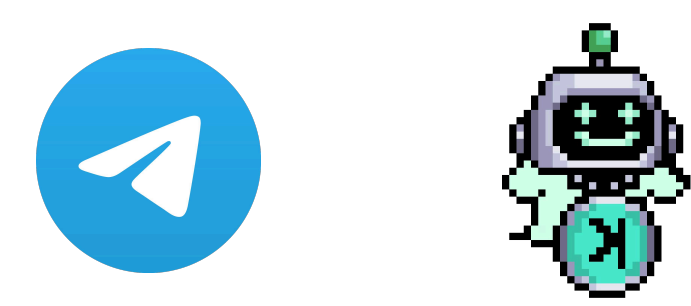

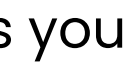

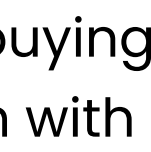

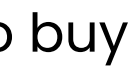

### CONTINUED...

Once you're logged into Telegram, you will need to access KSPR Bot. Click "Start"!

KSPR Bot is a chat-based tool that lets you interface with KRC-20 tokens through the messenger app.

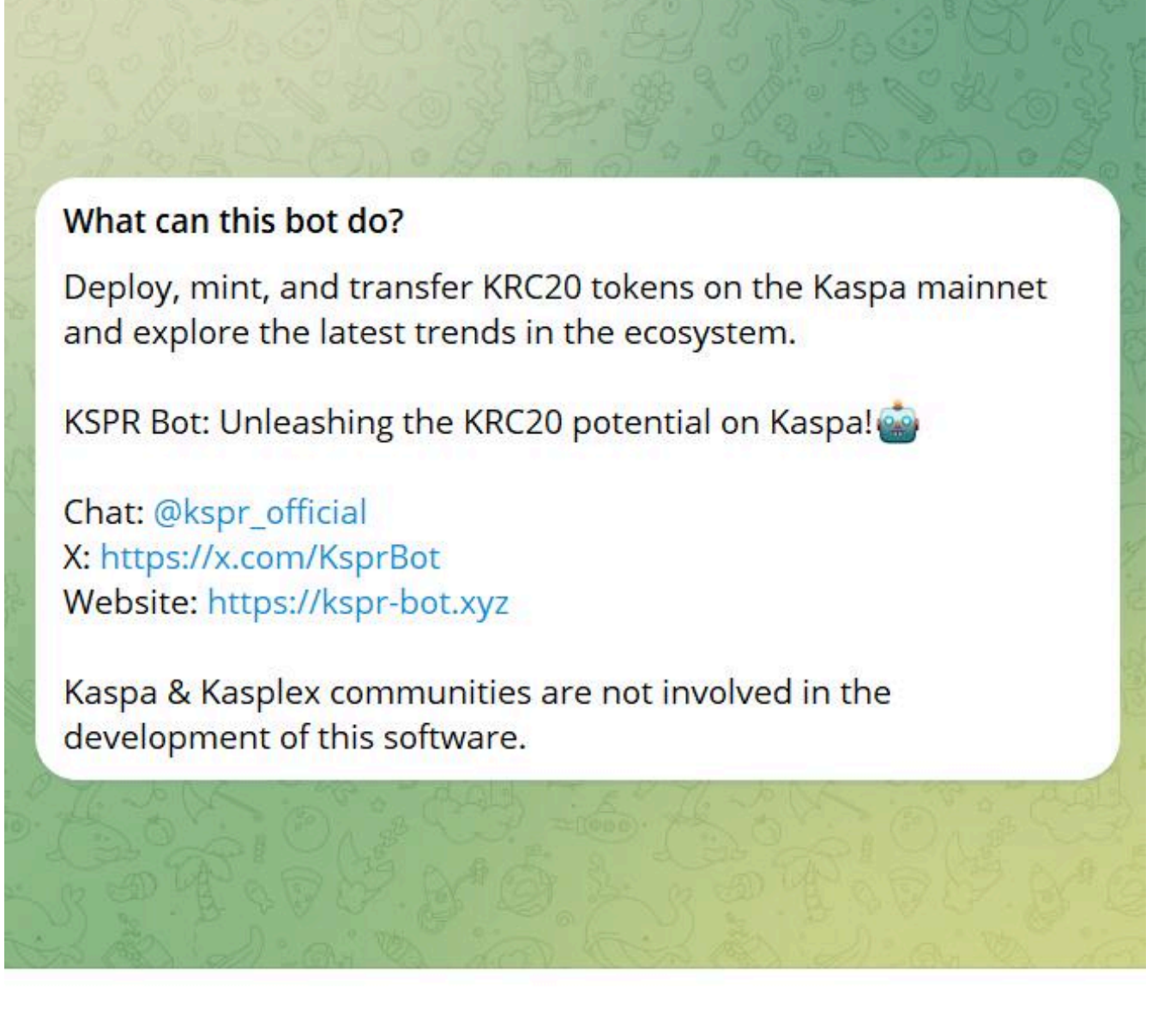

START

### **IMPORTANT NOTE**

Make sure you're accessing the official KSPR Bot https://t.me/kspr\_home\_bot

You should then be greeted by the screen on the right >>

Click on one of the available bots, numbered 1-10.

Once you're in a new chat with the selected bot, type in /start and send it.

You should then be shown a list of commands that you can type, but you should also see 2 buttons at the bottom, like this:

Go ahead and click Generate Wallet.

will send KAS to, and from. keep it safe and never share it.

Congratulations, you now have a crypto wallet!

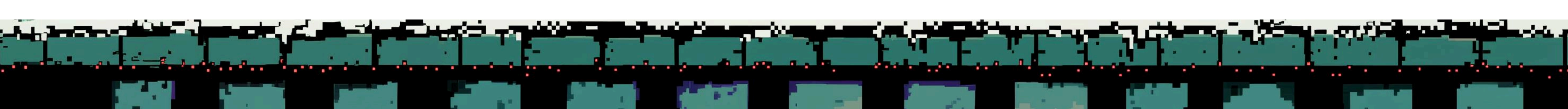

You will be given 2 extremely important pieces of info: Generated Address: This is your wallet's address which you

**Private Key**: A secret code that gives you full control and access to your crypto wallet. It's like a password-

### Welcome to KSPR Bot Home (Mainnet)

Choose a bot to start KRC20 operations such as batch minting, deploying, and transferring. We encourage users to select bots with the fewest active minters to get the best experience.

🚔 Mainnet KSPR bots available:

| #1  | @kspr_1_bot  | 99 (6)        |
|-----|--------------|---------------|
| #2  | @kspr_2_bot  | 99 (1)        |
| #3  | @kspr_3_bot  | 99 (2)        |
| #4  | @kspr_4_bot  | 99 (3)        |
| #5  | @kspr_5_bot  | <b>99</b> (0) |
| #6  | @kspr_6_bot  | <b>99</b> (0) |
| #7  | @kspr_7_bot  | 99 (2)        |
| #8  | @kspr_8_bot  | 99 (1)        |
| #9  | @kspr_9_bot  | 99 (1)        |
| #10 | @kspr 10 bot | (0)           |

iv Join our Telegram Channel: @kspr\_official

*As you can't mint simultaneously with the same Kaspa* wallet on all bots, we suggest you to generate 10 new ones and use the wallet #1 for bot #1, the wallet #2 for bot #2 etc...

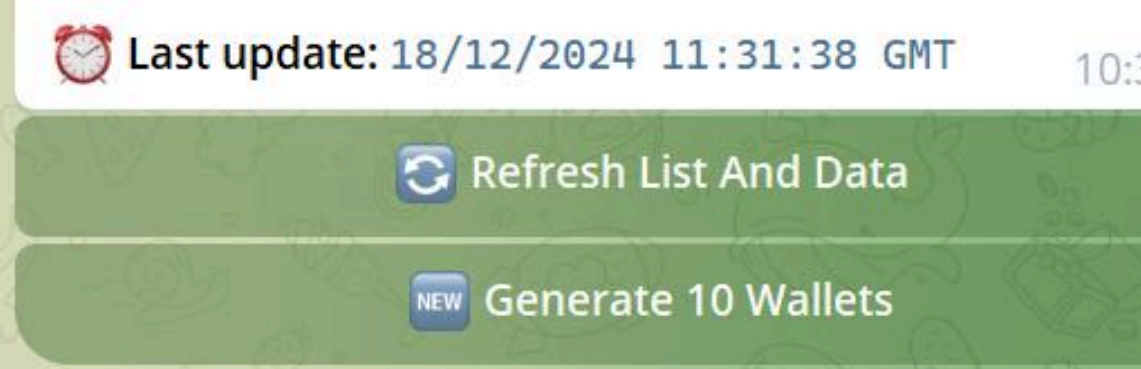

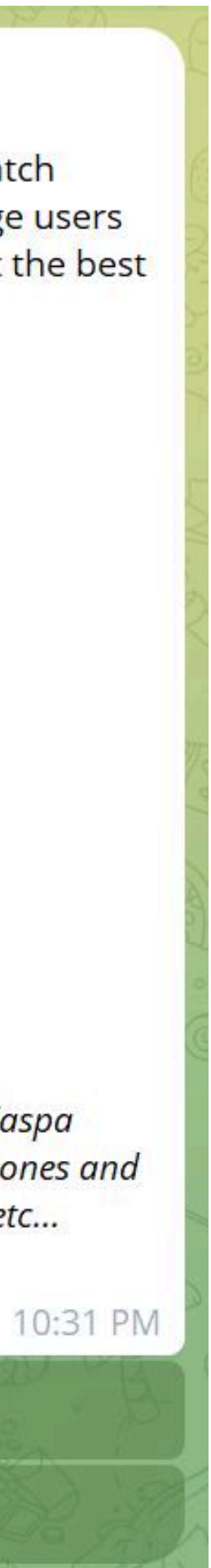

# **3. DEPOSIT KAS**

You will now need to transfer KAS from your exchange wallet (e.g. Coinspot) to your new wallet by sending it from the exchange to your Generated Address.

The exact process to do so will depend on which exchange you are using, so be sure to consult their documentation.

Once you have transferred the KAS, go back to KSPR Bot and type in **/balance** to see the amount of KAS you have.

### 4. BUY \$SZAR

Here it is, the moment you've been waiting for!

In KSPR Bot, type in **/**marketplace and you will be asked what KRC20 token you want to buy. Type in SZAR.

You will now be on a screen that lists sell orders other people have placed. For example, if someone lists 10m SZAR for 200 KAS you can buy this order.

(Note that there are some fees involved in buying on KSPR Bot -We have nothing to do with these fees)

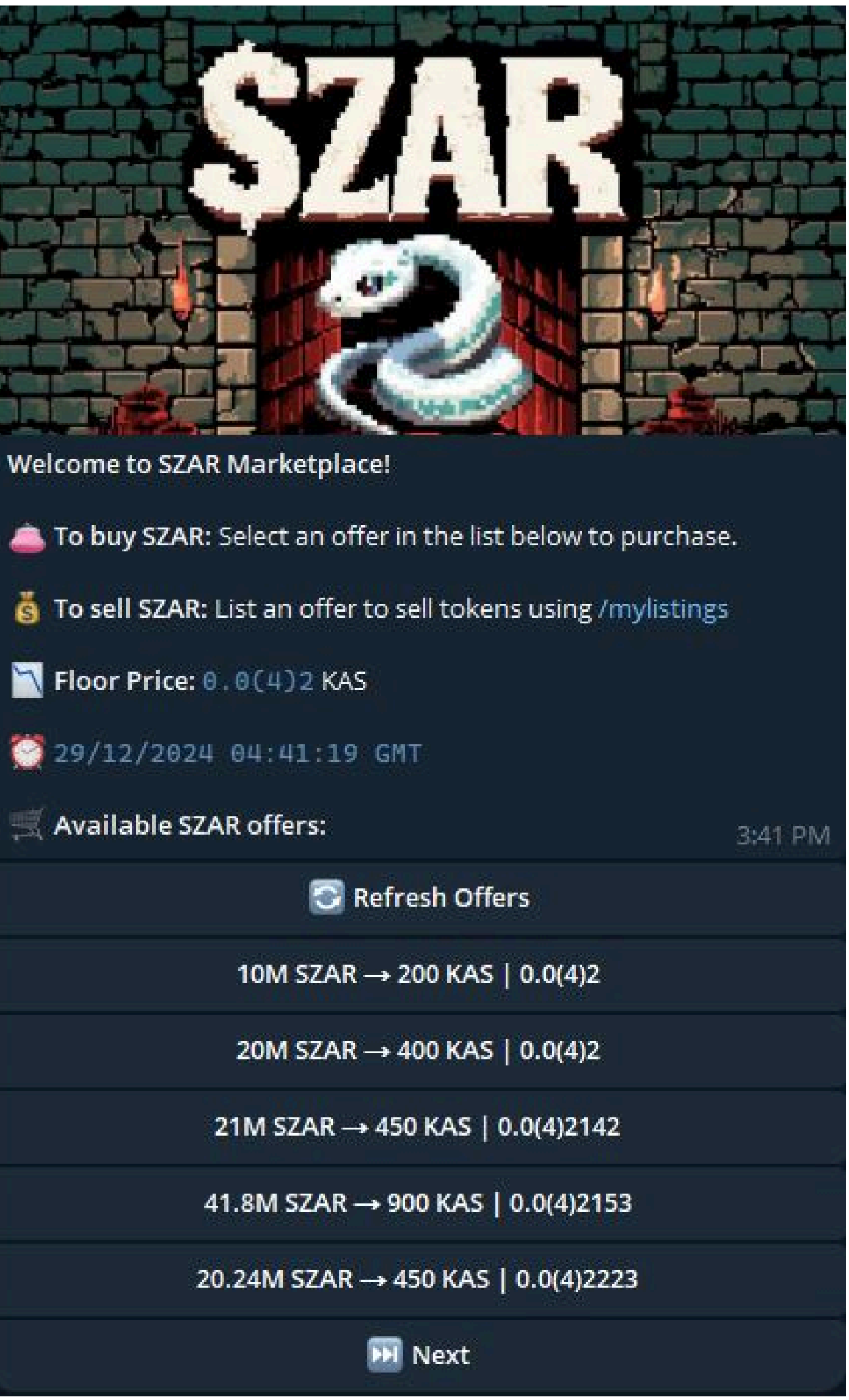

There will be a confirmation screen, outlining the costs. As you can see, there are gas fees and fees from KSPR Bot.

Once you're happy, click "confirm", which will start the purchase order!

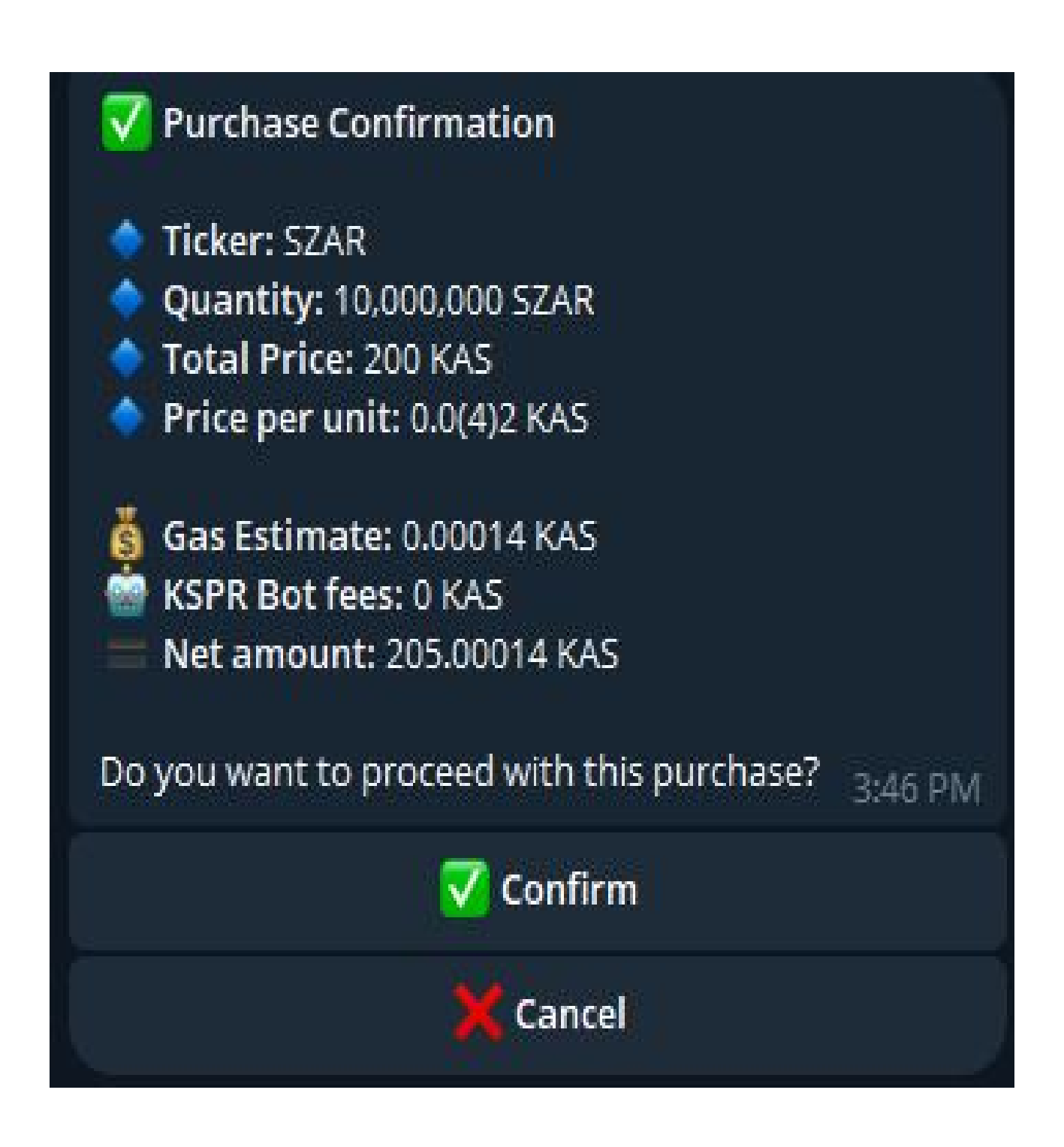

Once the oder has finished processing, you should get a "Purchase complete" message.

# BUY \$SZAR ON CHAINGE

### **Using Chainge**

You can now also swap KAS straight to SZAR on kas.fyi/token/krc20/SZAR

Once your wallet is connected simply set the amount of KAS you would like to swap to SZAR

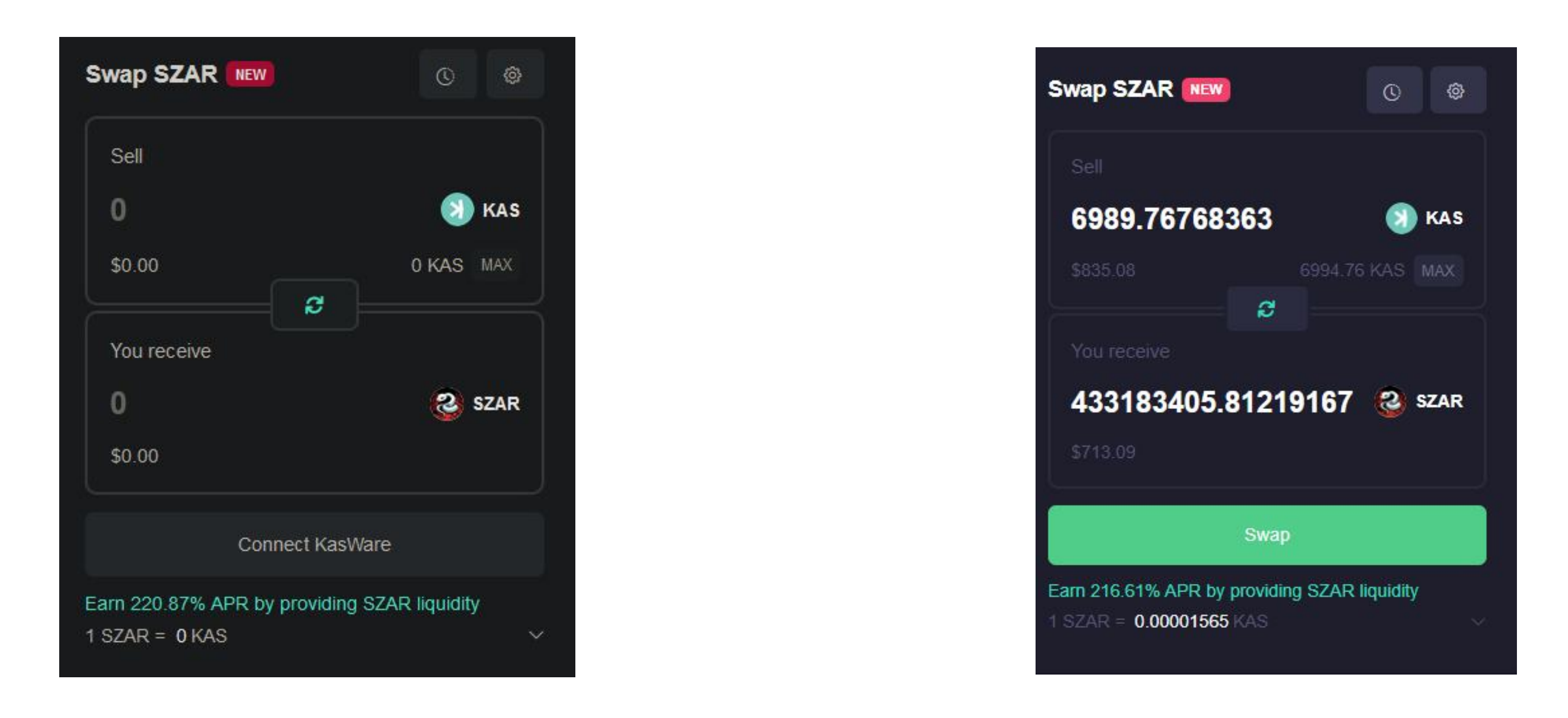

To get started, go ahead and click connect Kasware to connect your Kasware wallet. If you do not have one you can create a new one here kasware.xyz

Click on **Swap** to initiate the transaction!

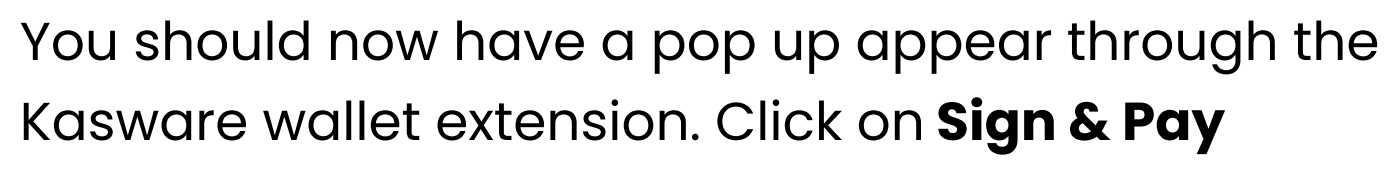

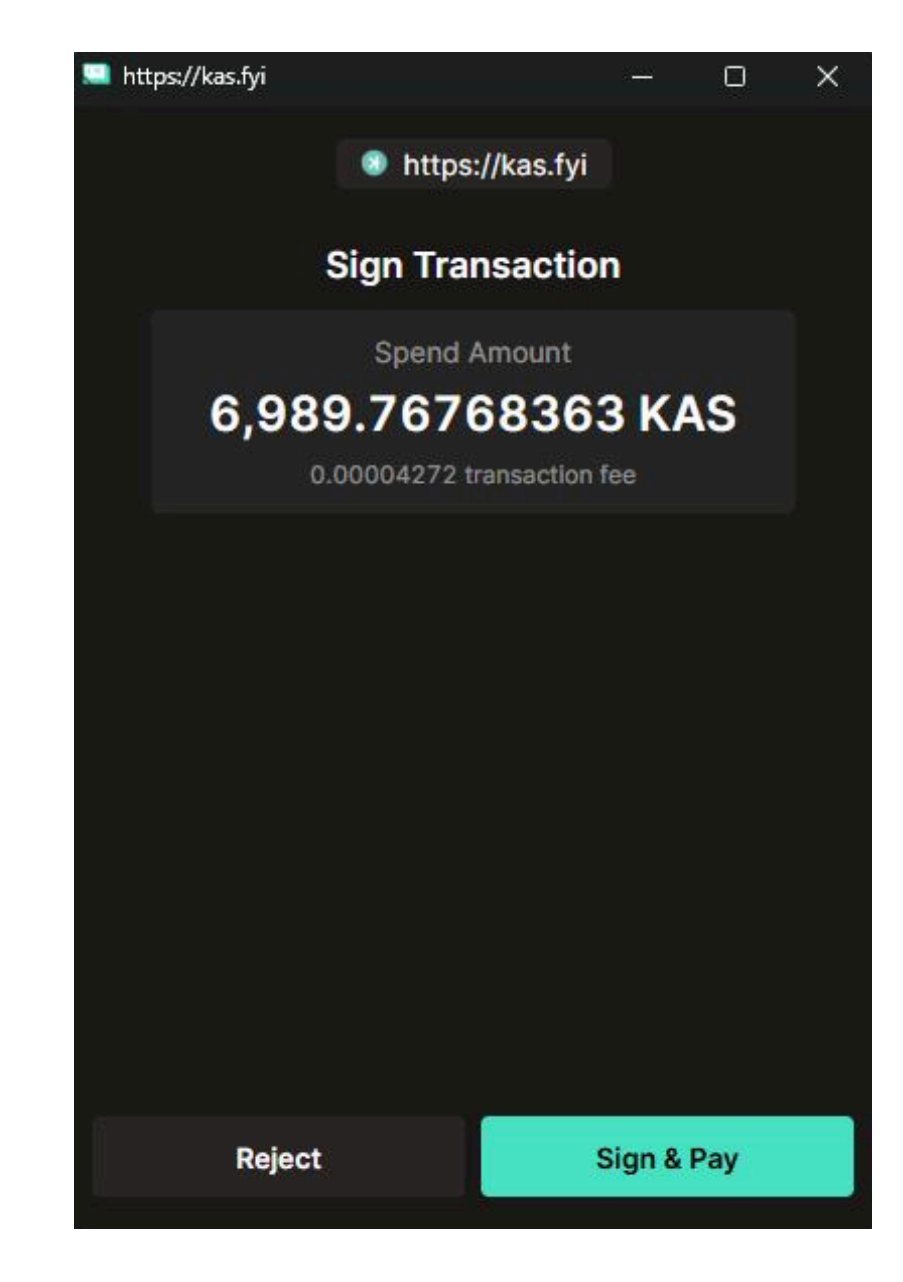

After the order is done pending your SZAR should now show in your Kasware wallet!

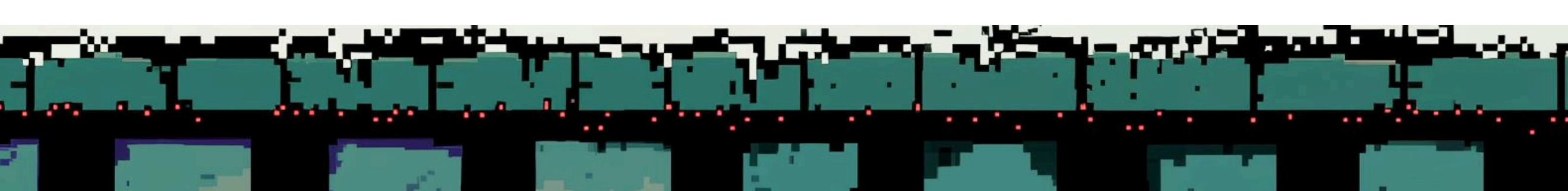

### COMGRATULATIOMSSSSSS!

You are now officially a holder of \$SZAR! If you want to be sure, type in /balance in KSPR Bot.

Remember, keep your private key safe! You will need it to access your wallet. We recommend you familiarize yourself with how crypto wallets work to ensure your safety.

Now that you're a part of the \$SZAR family, it's time for you to ssssssslither into our Telegram & Discord & say hi!

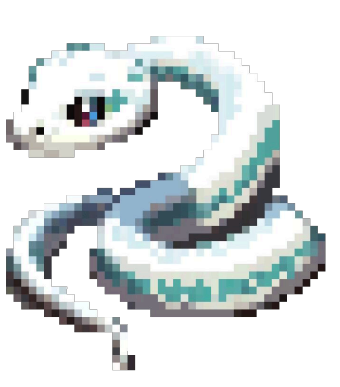

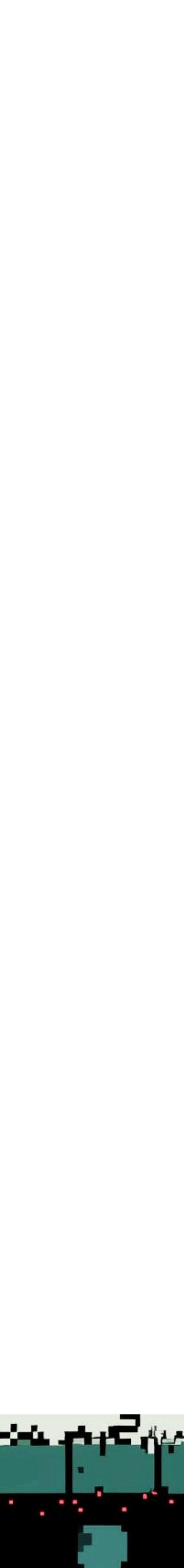